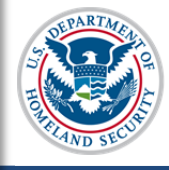

# U.S. Immigration and Customs Enforcement SEVIS User Guide

# Contents

| Overview of Updates to Programs of Study                         | 1  |
|------------------------------------------------------------------|----|
| Resources to Guide You through the Process                       | 2  |
| Process                                                          | 2  |
| Update Programs of Study – Kindergarten through Grade 12 Schools | 3  |
| Type of Education Offered                                        | 4  |
| Areas of Study                                                   | 6  |
| Degrees Available from the School                                | 7  |
| Courses of Study and the time necessary to complete each         | 9  |
| Update Programs of Study - Post-Secondary F and M Institutions   | 10 |
| Type of Education Offered                                        | 10 |
| Areas of Study                                                   | 12 |
| Degrees Available from the School                                | 13 |
| Courses of Study and the time necessary to complete each         | 14 |
| Submit the Petition in SEVIS (PDSO Only)                         | 15 |
| Next Steps                                                       | 17 |
| SEVP Processing                                                  | 17 |
| Request for Evidence                                             | 17 |
| Decision                                                         | 17 |
| Icon Guide                                                       | 17 |
| Document Revision History                                        | 17 |

# **Overview of Updates to Programs of Study**

Principle designated school officials (PDSOs) are required to submit an update to the school's approved Form I-17 when information about the programs of study offered to nonimmigrant students changes. PDSOs must update the Form I-17 within 21 days of the change.

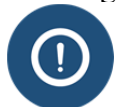

Designated school officials (DSOs) can enter and save changes to the programs of study, but cannot submit the petition.

The *Programs of Study* page collects information about the programs of study your school offers international students. You should not include any programs of study you will not offer to nonimmigrant students.

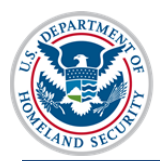

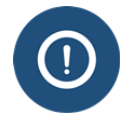

School officials cannot issue any certificates of eligibility (Forms I-20) for any programs of study that are not:

- Listed on the Form I-17 and
- Approved by SEVP

The Programs of Study page collects information on:

- The type of education the school offers
- Areas of study
- Degrees available
- Time needed to complete the programs of study

### **Resources to Guide You through the Process**

The following resources provide useful information to help you update your programs of study.

**(i)** 

Resources on ICE.gov:

- <u>www.ice.gov/sevis/schools</u>
- <u>SEVP procedural guidance</u>

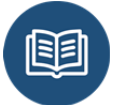

#### Regulations

- <u>Title 8 Code of Federal Regulations (CFR) 214.3</u> Petitions for approval of schools
- <u>18 U.S. Code (USC) 1001</u> False Statements
- <u>18 USC 1621</u> Perjury

# Process

To update the programs of study, navigate to the School Information page.

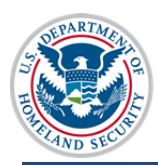

U.S. Immigration and Customs Enforcement

# Update Programs of Study SEVIS User Guide

|                                                      |          | School Information                                                                                              |
|------------------------------------------------------|----------|----------------------------------------------------------------------------------------------------|
| Print I-17 Form                                      |          | SEVP School for Advanced SEVIS Studies<br>School Code: BAL214F44444000                                          |
| Page Navigation:                                     | Certific | cation Expiration Date: 04/03/2017                                                                              |
| 1. Contact Information                               | School   | I Status: APPROVED                                                                                              |
| 2. Programs of Study                                 | Next U   | ser Verification Date: 09/04/2016                                                                               |
|                                                      | Previo   | us School Code: N/A                                                                                             |
| 3. <u>Accreditations and</u><br><u>Recognitions</u>  | Section  | on 1: Contact Information                                                                                       |
| 4. <u>School Calendar, Costs and</u><br>Demographics | 1.1      | Approval for Attendance of Students Under:<br>Section 101(a)(15)(f) of the Act (Academic and Language Students) |
| 5. Campuses, Instructional                           | 1.2      | Name of School or School System: SEVP School for Advanced SEVIS Studies                                         |
| Sites and Officials                                  | 1.3      | Name of Main Campus: SEVP School for Advanced SEVIS studies                                                     |
| Actions:                                             | 1.4      | Mailing Address of the School:<br>126 N WAYNE ST<br>ARLINGTON, VA 22201-1516                                    |
| (Form I-17)                                          | 1.5      | Telephone Number: 555-555-5555                                                                                  |
| Register for Batch Processing                        | 1.6      | Fax Number: 555-555-5555                                                                                        |
| Request Password Reset for<br>DSOs                   | 1.7      | Physical Location of the School:<br>126 N WAYNE ST<br>ARLINGTON, VA 22201-1516                                  |
| Views:<br>View Draft Update                          | 1.8      | School Type: Public                                                                                             |
| View Event History                                   | Sectio   | on 2: Programs of Study Top of Page                                                                             |
|                                                      |          | School is Engage                                                                                                |

Click Update School Information (Form I-17). The Contact Information page opens.

Navigate to page two.

Make any necessary updates. Specific field-level guidance by school type (<u>Kindergarten through</u> grade twelve or post-secondary F/M schools) is available below.

Click Submit.

Update Programs of Study – Kindergarten through Grade 12 Schools

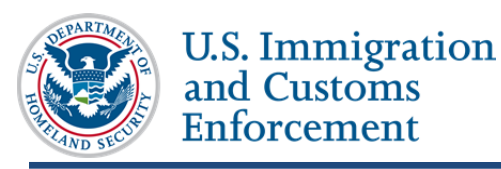

# Type of Education Offered

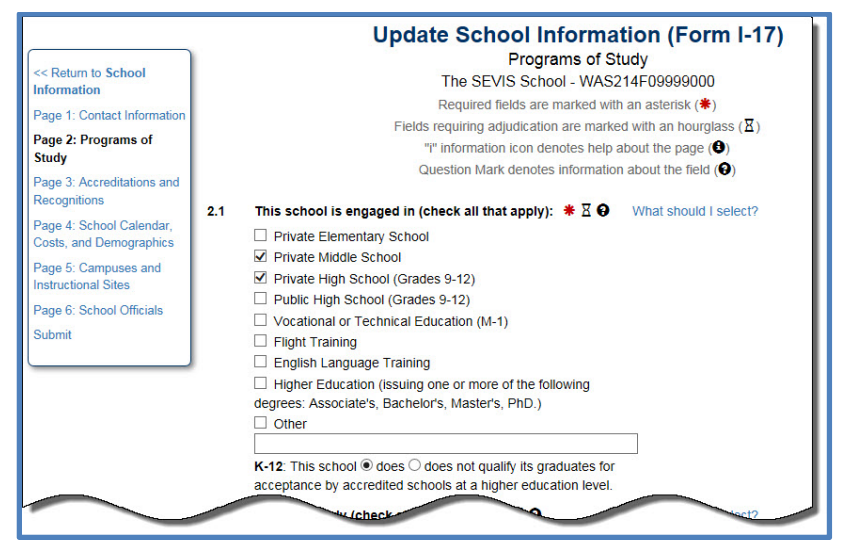

Click the checkbox for all types of education your school offers to nonimmigrant students.

- Private Elementary School: Select this option if your school is a private:
  - Kindergarten and/or
  - Elementary school

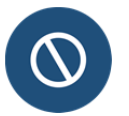

Pre-kindergarten programs are not eligible for certification to enroll For M- students. Do not include them in your petition.

- Private Middle School
- Private High School (Grades 9-12)
- Public High School (Grades 9-12): Select this option if your school:
  - Is a public high school
  - Seeks certification for grades 9-12.

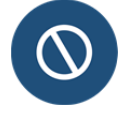

Public schools are not eligible for certification to enroll F- or Mstudents in grades Kindergarten -8, per the Illegal Immigration Reform and Immigrant Responsibility Act (IIRIRA) of 1996.

- Will only admit international students for one year
- Will collect the full, unsubsidized per capita cost for providing education at the school

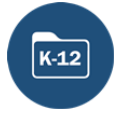

If you seek certification for a Kindergarten through 12<sup>th</sup> grade school, SEVIS will not allow you to select any option reserved for post-secondary or M-1 schools. You must file a separate petition to cover those programs, if you offer them.

If you select any of the K-12 options, SEVIS displays the following statement:

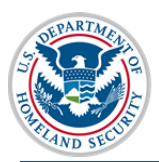

K-12: This school  $\bigcirc$  does  $\bigcirc$  does not qualify its graduates for acceptance by accredited schools at a higher education level.

You must select one of the radio buttons in the statement. You cannot leave the page without completing this section.

If you select **Public High School**, SEVIS also displays the following statement.

Public High School: This school  $\bigcirc$  does  $\bigcirc$  does not charge the full per student cost for tuition and restricts students to one year of study.

You must select one of the radio buttons in the statement. You cannot leave the page without completing this section.

- **Other:** select this option if your school:
  - Is a private elementary school. In the text box, enter: enter "Private Elementary School" and indicate the grade levels for internationals students. Example: Private Elementary school: grades 4-7
  - Is a private middle school. In the text box, enter: enter "Private Middle School" and indicate the grade levels for internationals students. Example: Private Middle school: grades 6-8
  - Is a private high school that will not enroll international students in all four grades. In the text box, enter: enter "Private High School" and indicate the grade levels for internationals students. Example: Private High school: grades 9-10
  - Is a public high school that will limit international student enrollment to specific grade(s). In the text box, enter "Public High School" and indicate the grade levels for international students. Example: Public High School grade 11

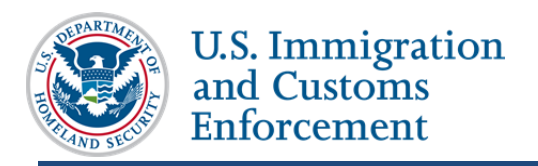

## Areas of Study

| Areas of Study (check all that apply):  🗮 🛛 🔂 | What should I select? |
|-----------------------------------------------|-----------------------|
| ✓ Liberal Arts                                |                       |
| Fine Arts                                     |                       |
| English Language Training                     |                       |
| Religious                                     |                       |
| Professional Studies                          |                       |
| Vocational Or Technical Training              |                       |
| Flight Training                               |                       |
| Science                                       |                       |
| Education                                     |                       |
| Business                                      |                       |
|                                               |                       |
| ✓ Other                                       |                       |
| elementary and secondary education            |                       |
| Characters Remaining: 46                      |                       |

Click the checkbox for all areas of study your school will offer to nonimmigrant students. Your choices should relate to the type of educational programs your school offers, as listed in Field 2.1 above.

- Liberal Arts
- Fine Arts
- English Language Training Note: This applies only to stand alone English language training programs.
- Religious
- Professional Studies
- Vocational or Technical Training
- Flight Training
- Science
- Education
- Business
- Engineering
- Other If you select this option, enter the name of the area(s) of study into the text box. Example: elementary and secondary education

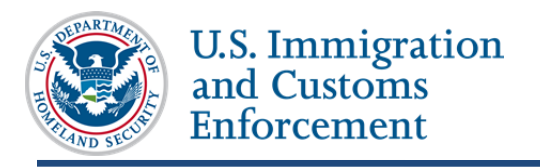

## **Degrees Available from the School**

Schools cannot issue Forms I-20 to students for programs of study if SEVP has not approved them on the I-17. Select all diplomas and certificates your school will offer nonimmigrant students. SEVIS gives you a list of available diplomas, degrees, and certificates from which to choose.

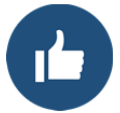

Kindergarten through twelfth grade schools should only select from the following options:

- K-12 Certificate
- K-12 Diploma
- K-12 Other

You can change the list of degrees displayed on the screens by:

- Changing the number of degrees displayed on the page
- Searching for specific degrees or levels
- Sorting by any of the column headings

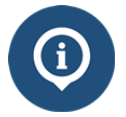

The Form I-17: Add/Remove Program Degrees on the SEVIS Help Hub describes how to use the features in this field.

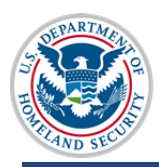

| Show 10 🗸 entries                    | i.                              | S                   | earch: |          |                    |
|--------------------------------------|---------------------------------|---------------------|--------|----------|--------------------|
| Level                                | Degree Name                     |                     | ¢      | Status 🗸 | Previous<br>Status |
| К-12                                 | High School Diploma             |                     |        | Selected | Adjudicate         |
| K-12                                 | K-12 Certificate                |                     |        | Selected | Adjudicate         |
| K-12                                 | K-12 Other                      |                     |        | Selected | Adjudicat          |
| Post Secondary<br>Flight Certificate | 141 Additional Aircraft Categor | y or Class Rating   |        |          |                    |
| Post Secondary<br>Flight Certificate | 141 Aircraft Type Rating        |                     |        |          |                    |
| Post Secondary<br>Flight Certificate | 141 Airline Transport Pilot (AT | <sup>&gt;</sup> )   |        |          |                    |
| Post Secondary<br>Flight Certificate | 141 Combined Private Pilot and  | d Instrument Rating |        |          |                    |
| Post Secondary<br>Flight Certificate | 141 Commercial Pilot            |                     |        |          |                    |
| Post Secondary<br>Flight Certificate | 141 Flight Instructor           |                     |        |          |                    |
| Post Secondary<br>Flight Certificate | 141 Flight Instructor Instrumen | L                   |        |          |                    |
| Showing 1 to 10 of 30                | 8 entries                       | Previous 1 2 3      | 4      | 5        | . 31               |

Click on the degree you want to add to your petition. SEVIS will highlight any degree selected. If you leave the page, SEVIS will save your selections. Upon your return to the page, SEVIS displays any selected degrees at the top of the list.

To de-select a degree that you had already elected, simply click on that degree. SEVIS will remove the highlight.

Select each degree that will be available to nonimmigrant students.

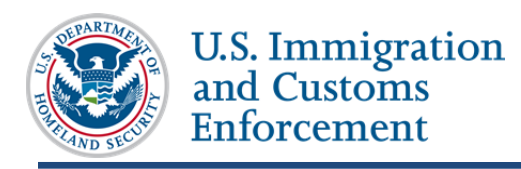

## Courses of Study and the time necessary to complete each

| 2.4 | Courses of study and time necessary to complete each:<br><b>*</b> ℤ ❸                                                                              | What is expected in this field? How do I specify my<br>"other"" programs of study? |
|-----|----------------------------------------------------------------------------------------------------|------------------------------------------------------------------------------------|
|     | Elementary school: Grades 1-6, 1 year per grade<br>Middle School: Grades 7-8, 1 year per grade<br>High school: Grades 9-12, 1 year per grade level |                                                                                    |
|     |                                                                                                    |                                                                                    |
|     | Characters Remaining: 9860                                                                                                    |                                                                                    |
| Sat | Characters Remaining: 9860<br>ve Draft Print Draft Previous                                                                                        | Next Cancel                                                                        |

By education level, enter the time and total credits/clock hours needed to complete each program of study at your school. This field is required.

• **Private K-12 schools**: list each grade level for which you seek certification and the amount of time it takes to complete each grade level. Example: grades K-7: 1 year per grade

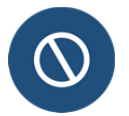

Do not refer to your school's website or catalog.

Click one of the following:

- Save Draft saves the changes you made to the Form I-17.
- **Print Draft** prints a draft of the Form I-17.
- **Previous** saves your changes and takes you to the *School Contact* page.
- Next saves your changes and takes you to the *Accreditations and Recognitions* page.
- **Cancel** deletes the update and returns you to the *School Contact* page. You will be asked to confirm the action before SEVIS deletes your data.

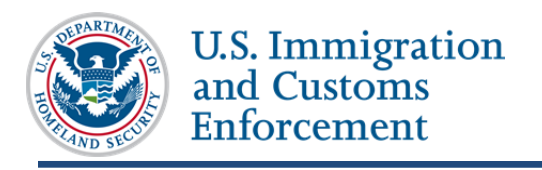

# **Update Programs of Study - Post-Secondary F and M Institutions**

## Type of Education Offered

| << Return to School<br>Information<br>Page 1: Contact Information<br>Page 2: Programs of<br>Study<br>Page 3: Accreditations and<br>Recognitions<br>Page 4: School Calendar,<br>Costs, and Demographics<br>Page 5: School Officials<br>Submit | Update School Information (Form 1-17)<br>Programs of Study<br>SEVP School for Advanced SEVIS Studies - BAL214F44444000<br>Required fields are marked with an asterisk (●)<br>Fields requiring adjudcation are marked with an asterisk (●)<br>Prietds requiring adjudcation are marked with an burghass (I)<br>"I information icon denotes help about the page (●)<br>Question Mark denotes information about the field ●)<br>2.1 This school is engaged in (check all that apply): ● I ● What should I select?<br>Private Elementary School<br>Private High School (Grades 9-12)<br>Public High School (Grades 9-12)<br>Public High School (Grades 9-12)<br>Vocational or Technical Education (M-1)<br>Fight Training<br>English Language Training<br>Higher Education (Issuing one or mee of the following<br>degrees: Associates, Bachelor's, Master's, PhD.)<br>Ø Other<br>Professional Certificates<br>Higher Education, This school @ does   does not confer<br>recognized Associates, Bachelor's, Master's, Doctor's,<br>Professional or Divinity degrees. Its credits ® are ont<br>recognized Associates, Bachelor's, Master's, Doctor's,<br>Professional, or Divinity degrees. Its credits ® are ont<br>recognized by and transferable to institutions of study which<br>confer degrees.<br>Vocational/Technical/Flight. This school ® does   does not<br>ougilify its anduates for endowment in the oucuation for |
|----------------------------------------------------------------------------------------------------|----------------------------------------------------------------------------------------------------|
| $\sim$                                                                                                    | quality its graduates for employment in the occupation for<br>which preparation is offered.    2.2                                                                                                    |

Edit the checkboxes for all types of education your school offers to nonimmigrant students, but note that some combinations may require you to file two separate certification petitions.

- Vocational or Technical Education (M-1): Select this option if your school:
  - Is a community college, junior college, or other school that provides technical or vocational training
  - Offers airplane maintenance training, simulator training and/or related operations that do not involve flight training. These programs must hold Part 142, Part 165, 147, etc. certifications from the Federal Aviation Administration (FAA).

If you select **Vocational or Technical Education (M-1),** SEVIS displays the following statement:

Vocational/Technical/Flight: This school  $\bigcirc$  does  $\bigcirc$  does not qualify its graduates for employment in the occupation for which preparation is offered.

You must select one of the radio buttons in the statement. You cannot leave the page without completing this section.

• Flight Training: Select this option if your school engages in flight training that requires Part 141 certification from the Federal Aviation Administration (FAA).

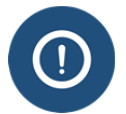

#### Special notes for flight and flight-related programs

- Review the <u>SEVP guidance on flight training</u>
- You may need to select multiple boxes to cover all the programs offered at your school.
- SEVP does not accept FAA provisional status as certification. Your

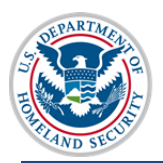

school must be Part 141 or Part 142 certified by the FAA.

If you select Flight Training, SEVIS displays the following statement:

**Vocational/Technical/Flight**: This school  $\bigcirc$  does  $\bigcirc$  does not qualify its graduates for employment in the occupation for which preparation is offered.

You must select one of the radio buttons in the statement. You cannot leave the page without completing this section.

- Language Training: Select this option only if your school:
  - Is a standalone English language training program for which you issue degrees or certificates
  - Is accredited by a <u>U.S. Department of Education recognized accrediting agency</u>.

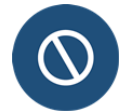

Do not check this box for English training that is part of a vocational or technical program such as flight training or a medical specialty. Include this English training as part of the program itself.

- Higher Education: Select this option if your school:
  - Is a community college, junior college, college or university that issues one or more of the following degrees:
    - Associates
    - Bachelors
    - Masters
    - Doctorate
    - Professional degrees
  - Is a community or junior college that provides vocational or technical training and awards recognized associates degrees
  - Is engaged in aviation-related higher education

If you select **Higher Education**, SEVIS displays the following statement:

**Higher Education**: This school  $\bigcirc$  does  $\bigcirc$  does not confer recognized Associates, Bachelor's, Master's, Doctor's, Professional, or Divinity degrees. Its credits  $\bigcirc$  are not recognized by and transferable to institutions of study which confer degrees.

You must select one of the radio buttons in the statement. You cannot leave the page without completing this section.

• Other: F-1post secondary and M-1 schools should not use this field.

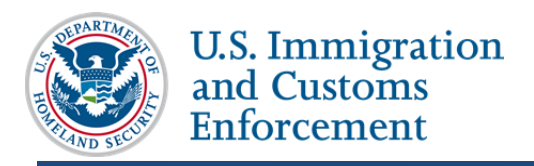

#### Areas of Study

|   | Areas of Study (check all that apply): # X A  | What should I select?      |
|---|-----------------------------------------------|----------------------------|
|   |                                               | What should I select?      |
|   | ✓ Liberal Arts                                |                            |
|   | ✓ Fine Arts                                   |                            |
|   | English Language Training                     |                            |
|   | ✓ Religious                                   |                            |
|   | ✓ Professional Studies                        |                            |
|   | ✓ Vocational Or Technical Training            |                            |
|   | Flight Training                               |                            |
|   | ✓ Science                                     |                            |
|   | ✓ Education                                   |                            |
|   | ✓ Business                                    |                            |
|   | ✓ Engineering                                 |                            |
|   | ☑ Other                                       |                            |
|   | pastoral care                                 |                            |
|   | L<br>Characters Remaining: 67                 |                            |
|   | List the degrees lize from this school: 🚢 🛛 🚱 | Do I need to list all dear |
| - |                                               | uno di dogi                |

Click the checkbox for all areas of study your school will offer to nonimmigrant students. Your choices should relate to the type of educational programs your school offers, as listed in Field 2.1 above.

- Liberal Arts
- Fine Arts
- English Language Training **Note:** This applies only to stand alone English language training programs.
- Religious
- Professional Studies
- Vocational or Technical Training
- Flight Training
- Science
- Education
- Business
- Engineering
- Other If you select this option, enter the name of the area(s) of study into the text box. Example: elementary and secondary education

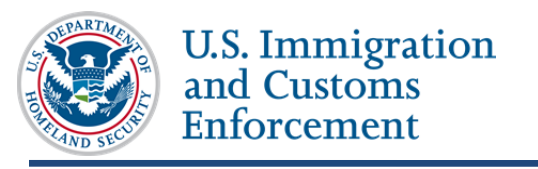

#### **Degrees Available from the School**

Schools cannot issue Forms I-20 to students for programs of study if SEVP has not approved them on the I-17. Select all diplomas, degrees, and certificates your school will offer nonimmigrant students. SEVIS gives you a list of available diplomas, degrees, and certificates from which to choose.

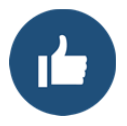

This list may not exactly match the names of the degrees offered at your school. Work with your school's registrar or chief academic officer to identify the appropriate degrees. You can export the list of available degrees.

You can change the list of degrees displayed on the screens by:

- Changing the number of degrees displayed on the page
- Searching for specific degrees or levels
- Sorting by any of the column headings

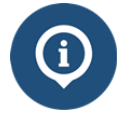

The Form I-17: Add/Remove Program Degrees on the SEVIS Help Hub describes how to use the features in this field.

| 2.3 | List the degrees available from this school: * Z 🕄 Do I need to list all degrees available from this school and the school and the school an |                                   |                                                       |        |             | should I select    |  |  |
|-----|----------------------------------------------------------------------------------------------------|-----------------------------------|-------------------------------------------------------|--------|-------------|--------------------|--|--|
|     |                                                                                                    | he selection                      | n tool?                                               |        |             |                    |  |  |
|     | Show 10 🗸 ent                                                                                                    | :                                 |                                                       |        |             |                    |  |  |
|     | Level                                                                                                    | ♣ Degree Name                     |                                                       | ¢      | Status 🔻    | Previous<br>Status |  |  |
|     | Associate                                                                                                    | Associate Certificate             |                                                       |        | Selected    | Adjudicated        |  |  |
|     | Associate                                                                                                    | Associate Non-Degree              |                                                       |        | Selected    | Adjudicated        |  |  |
|     | Associate                                                                                                    | Associate Degree Nurse/Nursi      | ng (ADN)                                              |        | Selected    | Adjudicated        |  |  |
|     | Associate                                                                                                    | Associate of Applied Science (    | AAS)                                                  |        | Selected    | Adjudicated        |  |  |
|     | Associate                                                                                                    | Associate of Arts (AA)            | Associate of Arts (AA)                                |        |             |                    |  |  |
|     | Associate                                                                                                    | Associate of Electrical Enginee   | Associate of Electrical Engineering Technology (AEET) |        |             |                    |  |  |
|     | Associate                                                                                                    | Associate of Electronics (AE)     |                                                       |        | Selected    | Adjudicated        |  |  |
|     | Associate                                                                                                    | Associate of Engineering (AE/     | AEng)                                                 |        | Selected    | Adjudicated        |  |  |
|     | Associate                                                                                                    | Associate of Engineering Tech     | nology (AET/AEngT)                                    |        | Selected    | Adjudicated        |  |  |
|     | Associate                                                                                                    | Associate of Forestry (AF)        |                                                       |        | Selected    | Adjudicated        |  |  |
|     | Showing 1 to 10 or                                                                                                    | f 308 entries                     | Previous 1 2 3                                        | 4      | L 5         | . 31 Next          |  |  |
|     |                                                                                                    |                                   |                                                       |        |             |                    |  |  |
|     | Other pastoral d                                                                                                    | egrees                            |                                                       |        |             |                    |  |  |
|     |                                                                                                    |                                   |                                                       |        |             |                    |  |  |
| 2.4 | Courses of study                                                                                                    | and time necessary to complete ea | ch: What is expected in                               | this f | ield? How o | to I specify my    |  |  |

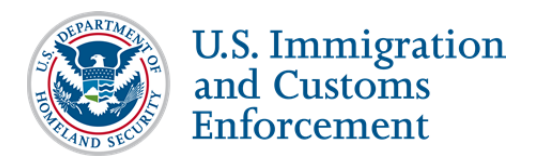

Click the degree you want to add to your petition. SEVIS will highlight the line of any degree selected. If you leave the page, SEVIS will save your selections. Upon your return to the page, SEVIS displays any selected degrees at the top of the list.

To de-select a degree that you had already elected, simply click on that degree. SEVIS will remove the highlight.

Select each degree available to nonimmigrant students.

#### Courses of Study and the time necessary to complete each

| - | .4 Course<br>*⊠ | es of study and tin  | ne necessai   | ry to complete each  | What is expected in<br>""other"" programs | n this field? How do I specify my<br>of study? |
|---|-----------------|----------------------|---------------|----------------------|-------------------------------------------|------------------------------------------------|
|   | Associ          | iates Degree - 2 yea | ars/60 credit | s                    |                                           |                                                |
|   | Dache           | lors degree - 4 year | IS/120 credit | s, except boin which | is syears/150 credits                     |                                                |
|   |                 |                      |               |                      |                                           |                                                |
|   |                 |                      |               |                      |                                           |                                                |
|   | Characte        | rs Remaining: 9883   |               |                      |                                           |                                                |
|   |                 |                      |               |                      |                                           |                                                |
|   | Save Draft      | Print C              | Draft         | Previous             | Next                                      | Cancel                                         |
|   |                 |                      |               |                      |                                           |                                                |

By education level, enter the time and total credits/clock hours needed to complete each program of study at your school. This field is required.

- **Flight training schools**: list each certificate/rating for which your school seeks certification.
  - Use the name of the course as it appears on the list of FAA-approved courses.
  - Enter the time it takes to complete each course in week, months, or years.
  - If your programs of study incorporate multiple certificates/rating, list each of them individually.
- All other programs of study: list each program, include:
  - Education level
  - Name of program of study
  - Time needed to complete (in years/months/weeks)
  - Total credit hours or clock hours to complete the program

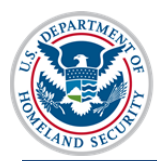

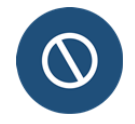

Do not refer to your school's website or catalog.

#### **Examples:**

- Bachelor's Degrees: Four years/120 credits; Except: Bachelors of Science in Nursing: five years/140 credits
- Master's Degree: Two Years/60 credits; Except: Executive MBA: 18 Months/60 credits; Master's in Psychology: 3 years/60 credits plus one year clinical practicum
- ESL: Levels 1-4: 10 weeks/300 clock hours; Level 5: 5-weeks/100 clock hours
- Master's Certificate in Conflict Resolution: 9 months/20 credits

Click one of the following:

- Save Draft saves the changes you made to the Form I-17.
- **Print Draft** prints a draft of the Form I-17.
- **Previous** saves your changes and takes you to the *School Contact* page.
- Next saves your changes and takes you to the *Accreditations and Recognitions* page.
- **Cancel** deletes the update and returns you to the *School Contact* page. You will be asked to confirm the action before SEVIS deletes your data.

# Submit the Petition in SEVIS (PDSO Only)

The final action in SEVIS is to submit the update. Only the PDSO can submit the update.

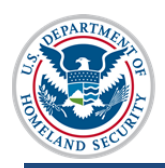

U.S. Immigration and Customs Enforcement

# Update Programs of Study SEVIS User Guide

|                                                     | Update School Information (Form I-17)                                                                                                    |
|-----------------------------------------------------|----------------------------------------------------------------------------------------------------|
|                                                     | Submit                                                                                                    |
| << Return to School                                 | The SEVIS School - WAS214F09999000                                                                                                    |
| Page 1: Contact Information                         | Required fields are marked with an asterisk (*)                                                                                                    |
| Page 2: Programs of Study                           | Fields requiring adjudication are marked with an hourglass (X)                                                                                                    |
| Page 2: Assertiations and                           | """ information icon denotes help about the page (🙂)                                                                                                    |
| Recognitions                                        | Question Mark denotes information about the field ( $\Theta$ )                                                                                                    |
| Page 4: School Calendar, Costs,<br>and Demographics | Requested Changes                                                                                                    |
| Page 5: Campuses and                                | Submit all supporting evidence to update.sevis@ice.dhs.gov within 2 business days of clicking the submit button. Please see                                                                                                    |
| Instructional Sites                                 | https://www.ice.gov/sevis/schools under the certification tab for information on the evidence required to support your petition.                                                                                                    |
| Page 6: School Officials                            | View Changes                                                                                                    |
| Submit                                              |                                                                                                    |
|                                                     | 7.1 PDSO Attestation * Z                                                                                                    |
|                                                     | an electronic submission, you do NOT need to submit a paper Form I-17.<br>I attest that:<br>As PDSO, I am authorized to sign this petition on the behalf of this school.<br>I understand that unless this institution fully complies with the regulatory requirements, approval may be withdrawn pursuant to 8 CFR 214.4.<br>All of all information contained within this petition is true. I acknowledge that the submission of inaccurate or misleading information may result in the<br>loss of my institution's SEVP certification.<br>I understand that wilful misstatements may constitute perjury under 18 U.S.C. 1621.<br>I understand that providing materially false, fictitious, or fraudulent information may subject me to criminal prosecution under 18 U.S.C.1001. Other<br>possible criminal and civil violations may also be applicable.<br>7.2 SEVIS Password * Ξ |
|                                                     |                                                                                                    |
|                                                     | Save Draft Print Draft Submit Cancel                                                                                                    |
| Page ID: 107                                        | Fri Sep 23 21:53:29 EDT 2016 U.S. Immigration and Customs Enforcement                                                                                                    |

Click the **checkbox** for the attestation.

#### Enter the SEVIS Password.

Click one of the following:

- Save Draft saves the changes you made to the Form I-17.
- **Print Draft** prints a draft of the Form I-17.
- Submit finalizes your update. SEVIS locks the petition. You can no longer edit it.
- **Cancel** deletes the changes. You must confirm the action before SEVIS deletes your data.

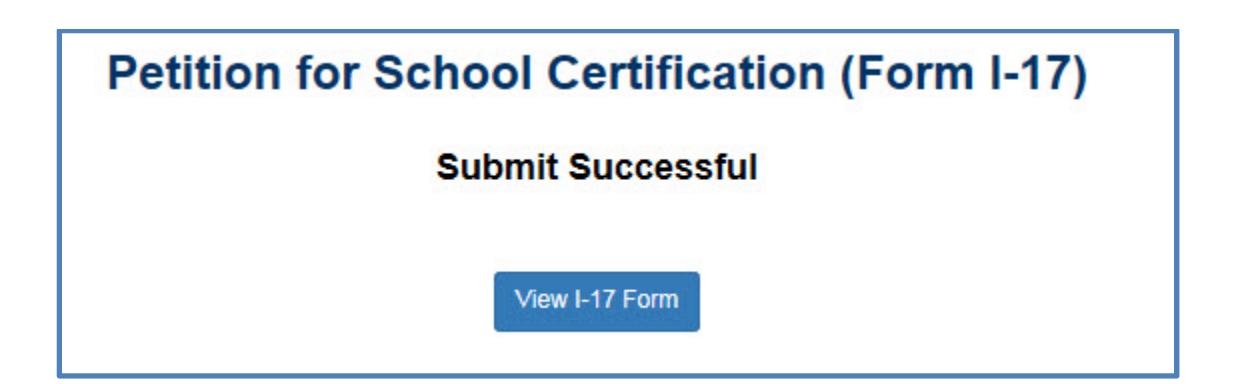

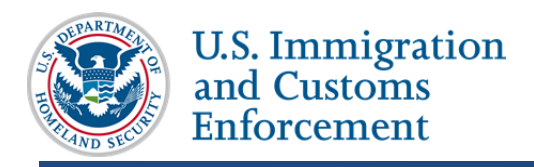

# **Next Steps**

Once you submit the information in SEVIS, you must email the scanned supporting evidence to SEVP.

- 1. Scan the supporting evidence and convert the documents to PDFs.
- 2. Email the supporting evidence to update.sevis@ice.dhs.gov.

## **SEVP Processing**

SEVP processes the petition updates in the order received.

#### **Request for Evidence**

If SEVP needs additional information, you may receive a request for evidence (RFE). You may be asked to provide additional information or to edit the Form I-17 petition during the adjudication process. RFEs will describe what you need to do.

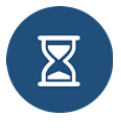

RFEs have a strict response deadline. SEVP may deny your petition if you do not respond to the RFE by the deadline.

For more information, read the article on Requests for Evidence.

### Decision

SEVP will email the decision to all school officials at the school.

# **Icon Guide**

# **Document Revision History**

| Date | Revision Summary |
|------|------------------|
| TBD  | Initial Release  |
|      |                  |